# How to Configure the Holidays List in the MSPbots App

The Holidays List is where you can add or edit holidays to ensure that these are recognized by the MSPbots app. The modifications made on this list are applied to the Bot Advanced Scheduler so that the bot will not send notifications on non-working days.

What's in this article:

- Creating the Holidays List
- Adding a Holiday Calendar from a Template

## Creating the Holidays List

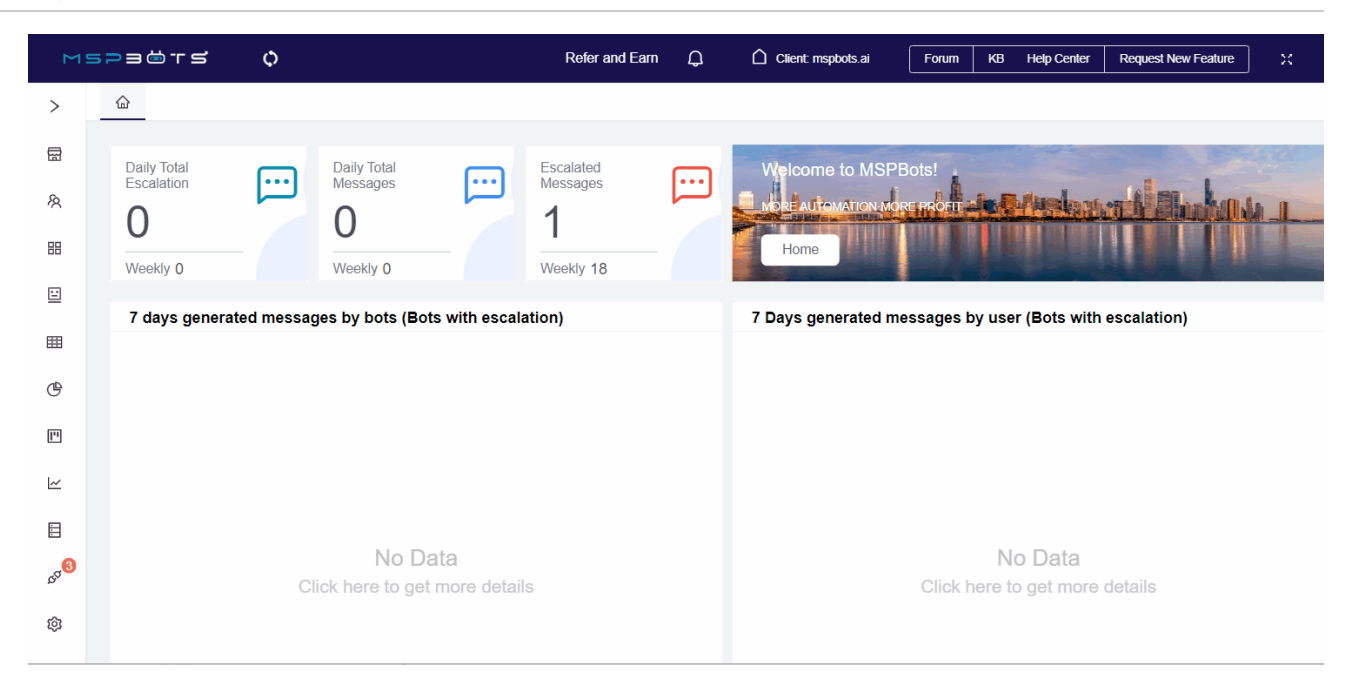

- 1. Open the MSPbots app and go to Settings > System.
- + Add to open the Add Holiday Calendar window. 2. On the System tab, click
- 3. When the Add Holiday Calendar window opens:

| a. | Give the | holiday | calendar | а | Name and | а | Description. |
|----|----------|---------|----------|---|----------|---|--------------|
|----|----------|---------|----------|---|----------|---|--------------|

| Add Holiday Cale  | endar              |         |               | >           |
|-------------------|--------------------|---------|---------------|-------------|
| Name              |                    |         |               |             |
| July Holidays     |                    |         |               |             |
| Description       |                    |         |               |             |
| These are non-wor | king days in July. |         |               | G           |
| Holidays List     |                    |         |               | + Ad        |
| Name              | Date               |         | Repeat Yearly | Action      |
|                   |                    | No Data |               |             |
|                   |                    |         |               | Cancel Save |

b. Click • Add to create the Holidays List.

| July Holidays      |                    |               |        |
|--------------------|--------------------|---------------|--------|
| Description        |                    |               |        |
| These are non-work | king days in July. |               | C      |
| Holidays List      |                    |               | •      |
| Name               | Date               | Repeat Yearly | Action |
|                    | No Da              | ata           |        |
|                    |                    |               |        |

c. When the Add Holiday window opens, enter a Name for the holiday and select a start and end Date for the holiday.

| Inde | pendence Day |   |            |  |
|------|--------------|---|------------|--|
| )ate |              |   |            |  |
|      | 2023-07-04   | _ | 2023-07-04 |  |

#### d. Click Confirm. This adds the holiday to the list.

| July Holidays           |                       |               |                                              |
|-------------------------|-----------------------|---------------|----------------------------------------------|
| escription              |                       |               |                                              |
| These are non-working d | lays in July.         |               | C                                            |
| olidays List            |                       |               | •                                            |
| Name                    | Date                  | Repeat Yearly | Action                                       |
|                         | 2022 07 04 2022 07 04 |               | /2 前                                         |
| Independence Day        | 2023-01-04-2023-01-04 |               | M                                            |
| Independence Day        | 2023-07-04-2023-07-04 |               |                                              |
| Independence Day        | 2023-01-04-2023-01-04 |               |                                              |
| Independence Day        | 2023-01-04-2023-01-04 |               |                                              |
| Independence Day        | 2023-01-04-2023-01-04 |               | <u>«</u> _ —                                 |
| Independence Day        | 2023-07-04-2023-07-04 |               | <u>«                                    </u> |

e. Repeat Steps 3b to 3d to add more holidays to the list.
f. Click Save when done. You will see the message "Add success" and the holiday will appear on the Holidays Calendar.

| MS             | pacts ¢                                                                        | Add success.                           |                                           | pots.ai         | Forum        | КВ | Help Center | Request New Feat | re X          |   |
|----------------|--------------------------------------------------------------------------------|----------------------------------------|-------------------------------------------|-----------------|--------------|----|-------------|------------------|---------------|---|
| >              | ۵ System ×                                                                     |                                        |                                           |                 |              |    |             |                  |               | ~ |
| 8              | 💑 System                                                                       |                                        |                                           |                 |              |    |             | Holidays         | Outgoing Mail |   |
| R              | Holidays Calendar                                                              |                                        |                                           |                 |              |    |             |                  |               |   |
| 88             | Create a list of the holidays that apply to your work and company. You can use | this list to edit the settings in MSPb | oots features, like excluding holidays in | the Bot Advance | d Scheduler. |    |             |                  | TAUXI         |   |
|                | Name                                                                           |                                        | Description                               |                 |              |    |             |                  | Action        |   |
| <b>=</b>       | July Holidays                                                                  |                                        | These are non-working days in             | July.           |              |    |             |                  | l İ           |   |
| ۴              | June Holidays                                                                  |                                        | Non-working days                          |                 |              |    |             |                  | l 🖻           |   |
| •              |                                                                                |                                        |                                           |                 |              |    |             |                  |               |   |
| 14             |                                                                                |                                        |                                           |                 |              |    |             |                  |               |   |
| ⊟              |                                                                                |                                        |                                           |                 |              |    |             |                  |               |   |
| o <sup>g</sup> |                                                                                |                                        |                                           |                 |              |    |             |                  |               |   |
| ٢              |                                                                                |                                        |                                           |                 |              |    |             |                  |               |   |

Other configuration options in the Holidays Calendar:

- Repeat Yearly Enable the switch to repeat the holiday yearly.
- Edit Click do nodify the holiday settings.
- Delete Click 🔟 to remove the holiday from the list. You can edit or delete holidays from the existing holiday list.

## Adding a Holiday Calendar from a Template

| ME                | ₽⊐⊜т≤                  | φ         |                        |            | Refer              | and Earn | ¢   | Client: mspbots.ai      | Forum     | КВ      | Help Center | Request New Feature | ×     |
|-------------------|------------------------|-----------|------------------------|------------|--------------------|----------|-----|-------------------------|-----------|---------|-------------|---------------------|-------|
| >                 |                        |           |                        |            |                    |          |     |                         |           |         |             |                     |       |
| 뮵                 | Daily Total Escalation |           | Daily Total Messages   |            | Escalated Messages | ·        | V   | Velcome to MSPBots!     |           |         |             |                     |       |
| ନ୍ଧ               | 0                      |           | 0                      |            | 6                  |          |     | ORE AUTOMATION MORE PRO | Alia      | 日本      | elan.       | a alaska            | An II |
| 88                | Weekly 0               |           | Weekly 0               |            | Weekly 25          |          |     | Home                    |           |         |             |                     |       |
|                   |                        |           |                        |            |                    |          |     | TIONIC                  |           |         |             |                     |       |
|                   | 7 days generated       | l message | s by bots (Bots with e | escalation | )                  |          | 7 ( | Days generated message  | es by use | (Bots   | with escal  | ation)              |       |
| œ                 |                        |           |                        |            |                    |          |     |                         |           |         |             |                     |       |
| P                 |                        |           |                        |            |                    |          |     |                         |           |         |             |                     |       |
| ~                 |                        |           |                        |            |                    |          |     |                         |           |         |             |                     |       |
|                   |                        |           |                        |            |                    |          |     |                         |           |         |             |                     |       |
| or <mark>8</mark> |                        |           | No Doto                |            |                    |          |     |                         |           | No      | Data        |                     |       |
| 暾                 |                        | C         | Click here to get mo   | re details |                    |          |     |                         | Click her | e to ge | et more de  | etails              |       |

٦

### 1. Open the MSPbots app and go to Settings > System.

On the System tab, click and select **Template** to open Add Template window.
 Select from the **Regional holidays** dropdown list.

|  | 3. | Select | from | the | Regional | holiday | ys | dro | pdown | lis |
|--|----|--------|------|-----|----------|---------|----|-----|-------|-----|
|--|----|--------|------|-----|----------|---------|----|-----|-------|-----|

| sele      | ect                    | ~      |                |
|-----------|------------------------|--------|----------------|
| Un        | ited States of America | •      |                |
| Ala       | aska                   | ancel  | Save           |
| Ala       | abama                  | vorki  | ng days in Jul |
| Ark       | kansas                 | /s     |                |
| Ari       | izona                  |        |                |
| Ca        | lifornia               |        |                |
| Los       | s Angeles              |        |                |
| Со        | olorado                |        |                |
| Click Sav | /e.                    |        |                |
| Add T     | Template               |        | ×              |
| Region    | nal holidays:          |        |                |
| Unite     | ed States of America   | $\sim$ |                |

#### 5. This will show the holiday calendar template you created.

|                                                                                                    |     | 2 🖻 |
|----------------------------------------------------------------------------------------------------|-----|-----|
| olidays in United States of America                                                                                                    |     | 2 🖻 |
| olidays in China                                                                                                    | A - | 2 🗇 |
| olidays test                                                                                                    |     | 2 🗇 |
| and a second second sec |     | 2 🗇 |
| est Holidays Edit                                                                                                    |     | 2 🖻 |
| olidays in Idaho                                                                                                    |     | ۵ 🗈 |

The options to Edit, Delete, and enable the Repeat Yearly switch are also available for the Holiday Templates.